## **REQUISITION ENTRY: HOW TO SELECT PROPER REQ FORM (2021.5)**

10/14/22

## On Ribbon Select SWITCH FORM

| X<br>Close                                             | Q<br>Search              | Browse | +<br>Add | Update | Delete | Output | Print | <b>O</b><br>Display | PDF | Save | ReadyForms | ReadyForms Delivery<br>Definitions | Email | Schedule | U<br>Attach | Switch Form | L<br>Line Items | Release | Ac |
|--------------------------------------------------------|--------------------------|--------|----------|--------|--------|--------|-------|---------------------|-----|------|------------|------------------------------------|-------|----------|-------------|-------------|-----------------|---------|----|
| Requisition Entry [Clovis Unified School District, CA] |                          |        |          |        |        |        |       |                     |     |      |            |                                    |       |          |             |             |                 |         |    |
| Main                                                   | Main Terms/Miscellaneous |        |          |        |        |        |       |                     |     |      |            |                                    |       |          |             |             |                 |         |    |
| +                                                      |                          |        |          |        |        |        |       |                     |     |      |            |                                    |       |          |             |             |                 |         |    |

## SWITCH FORM will have a drop down box Select CUSD REQ and hit OK

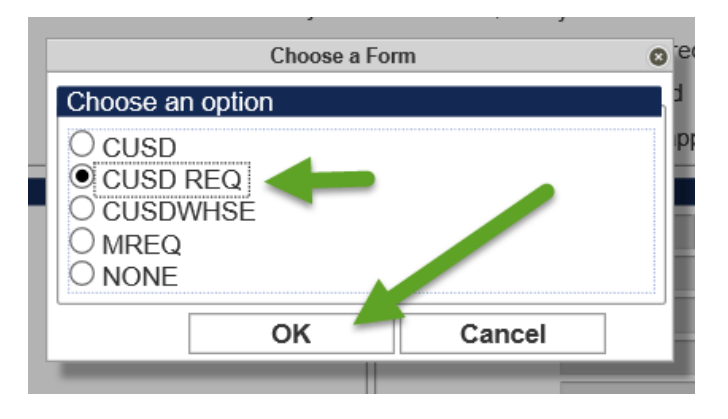

THEN PROCEED WITH PURCHASE REQUISTION ENTRY